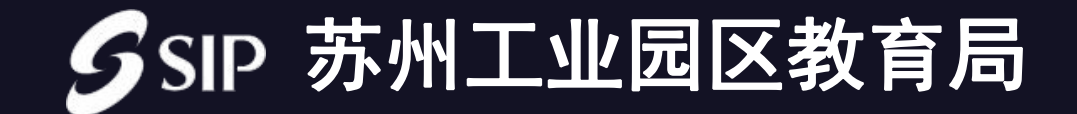

# 联合招聘应聘者操作手册

# 1、注册

#### 1) PC端打开浏览器输入网址: <u>http://rc.sipedu.org/talents/public.html#/register</u>

2) 注册账号, 页面输入项均为必填项, 请正确填写(身份证号务必填写与上报给学校一致)

3)已注册账号可直接点击【已有账号,去登录】

| SIPE<br>State terrers Face 教育师资招聘系统 む修 すれま来 |                      |
|---------------------------------------------|----------------------|
| 注册                                          |                      |
| * 受受:                                       |                      |
| * 密码:                                       |                      |
| *姓名:                                        |                      |
| *身份证号:                                      |                      |
| * 手机号码:                                     | 获取验证码                |
| *验证码:                                       |                      |
|                                             | <b>立即注册</b> 已有账号,去登陆 |

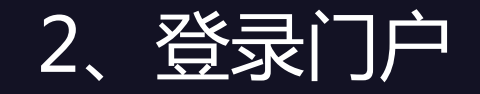

#### 账号登录:使用注册时填写的账号密码进行登录,也可使用手机号和密码进行登录。

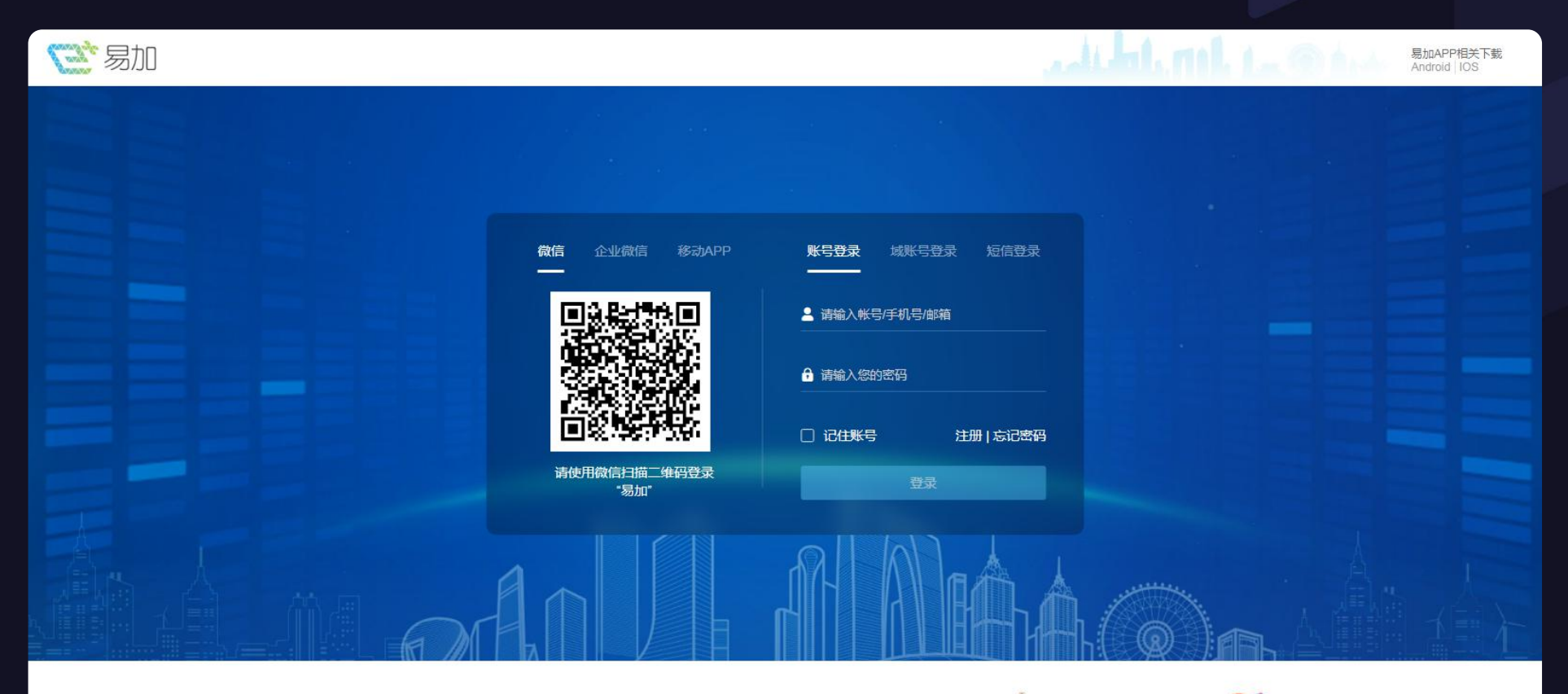

### 3、进度查询

#### 进入进度查询列表,会自动显示学校上报信息,点击即可查询已报名项目的当前进度。

| 易加人才          |              | <u></u><br>Д 🔮 — — — — — — — — — — — — — — — — — — |
|---------------|--------------|----------------------------------------------------|
| ◎ 报名流程        | ■我的应聘        |                                                    |
| 3 个人信息 🛛 🗸    | 2021年第二次联合招聘 | 报名时间: 2021-05-13                                   |
| 基本信息          | L            |                                                    |
| 其他信息          |              |                                                    |
| 学习经历          |              |                                                    |
| 工作经历          |              |                                                    |
| 荣誉及业务获奖       |              |                                                    |
| 惩处情况          |              |                                                    |
| 家庭情况          |              |                                                    |
| ■ 招聘项目        |              |                                                    |
| <b>记</b> 进度查询 |              |                                                    |

## 3、进度查询

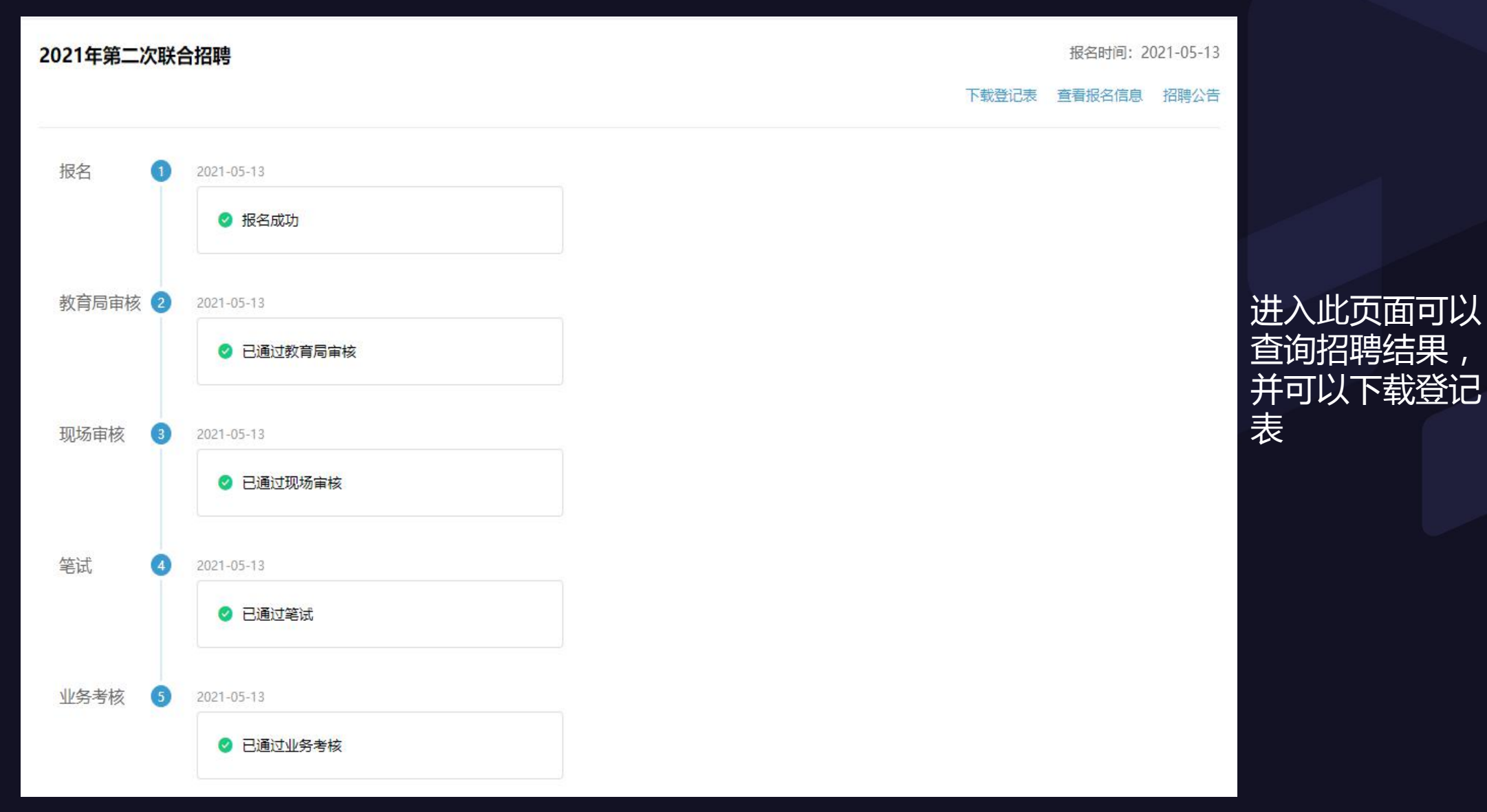

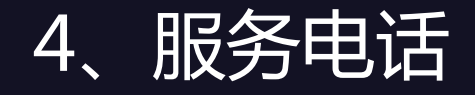

#### 有任何疑问可以咨询电话: